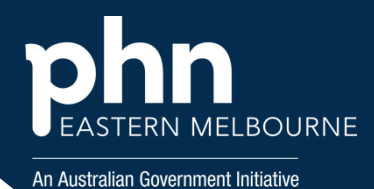

## POLAR Walkthrough- Patients eligible for a GP Mental Health Treatment Plan or Review

| <b>Step 1</b><br>Open POLAR<br>under Reports<br>select the<br>Clinic<br>Summary<br>Report | Polarexplorer.org.au/login                                                                                                    |
|-------------------------------------------------------------------------------------------|----------------------------------------------------------------------------------------------------|
|                                                                                           | Clinic Summary Demo (BETA)<br>New version released December 2024                                                                                                  |
| <b>Step 2</b><br>-Select the<br>Shortcut<br>RACGP &<br>Practice Active<br>Patients        | Quick Filters<br>RACGP & Practice Active Patients                                                                                                    |
| <b>Step 3</b><br>-Select<br>MBS/Tracked<br>MBS                                            | Clinica MBS Practice Help<br>Diabetes Cycle of Care<br>Tracked MBS<br>Potential Revenue<br>MBS Revenue<br>this quarter MBS Services spliance<br>lata in 2025 ( 25 |

## POLAR Walkthrough- Patients eligible for a GP Mental Health Treatment Plan or Review

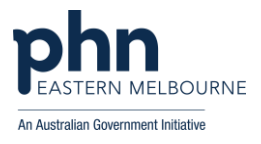

rend

#### Step 4

The report will default to opening in the tracked MBS item GPMP Change this to GP Mental Health Plan. You can do this by either:

-Select GP Mental Health Plan from the drop down menu under the heading Selected TMBS Item

#### Or

-Click on GP Mental Health Plan in the Tracked MBS table below

| 2,199 № 0<br>View Patient Cohort Future Eligibility Claimed Service<br>View Tracked MBS Item Active Active<br>0 GPMP 2,324 230<br>0 TCA 2,075 230<br>2007 Patients Clinical Mits Prace<br>199 № 0<br>For the set of the set of | RA               | COP Active | 0                                                                                                    |                                                                      |                                                                                                    |                                                                        |            |
|----------------------------------------------------------------------------------------------------|------------------|------------|----------------------------------------------------------------------------------------------------|----------------------------------------------------------------------|----------------------------------------------------------------------------------------------------|------------------------------------------------------------------------|------------|
| Overview   Patient Cohort   Future Eligibility   Claimed Service     View   Tracked MBS Item   Active   Active     O   GPMP   2,324   230     O   TCA   2,075   230     O   TCA   2,075   230     O   TCA   2,075   230     O   TCA   2,075   230     Top   O   Eligibility   Fulleres     199   O   Decided TMBS Item   Tracked MBS Item     O   Patient Cohort   Future Eligibility   Claimed Services Trend     View   Tracked MBS Item   Active   Active Review   Tracked MBS Item     O   GPMP   2,324   230   3     O   TCA   2,075   230   3     O   TCA   2,075   230   3     O   Tota   2,075   230   3     O   Tota   2,075   230   3     O   Tota   2,075   230   3     O   Tota   2,075   230   3 <th>2,19</th> <th>9 👱 (</th> <th>Select</th> <th>ed TMBS iter<br/>P</th> <th>n</th> <th></th> <th>_</th>                                                                                                    | 2,19             | 9 👱 (      | Select                                                                                                    | ed TMBS iter<br>P                                                    | n                                                                                                    |                                                                        | _          |
| View   Tracked MBS Item   Active   Active     GPMP   2,324   230     TCA   2,075   230     Deard   Patients   Clinical   MuS   Patients   Help     199   0   Decoded TMBS Item   Tracked MBS Item   Tracked MBS Item   Active   Active Review   Tracked MBS Item   Active Active Review   Tracked MBS Item   Active   Active Review   Tracked MBS Item   Active Active Review   Tracked MBS Item   Active Active Review   Tracked MBS Item   Active Active Review   Tracked MBS Item   Active Active Review   Tracked MBS Item   Active Active Review   Tracked MBS Item   Tracked MBS Item   Tracked MBS Item   Active Active Review   Tracked MBS Item   Tracked MBS Item   Tracked MBS Item   Tracked MBS Item   Tracked MBS Item   Tracked MBS Item   Tracked MBS Item   Tracked MBS Item   Tracked MBS Item   Tracked MBS Item<                                                                                                    |                  |            | verview Patient Cohort                                                                                                    | Future                                                               | Eligibility                                                                                                    | Claime                                                                 | ed Service |
| Image: Control of the second second secon                                             |                  |            | iew Tracked MBS Item                                                                                                    |                                                                      |                                                                                                    | Active                                                                 | Active     |
| TCA   2,075   230     Sourd   Patients   Clinical   Muls   Practice   Mulp     None   Control   Muls   Practice   Mulp   The     199   0   Checked TMSS Jam   The   Control   The     199   0   Checked TMSS Jam   The   Control   The     View   Tracked MBS Item   Active   Active Review   Control   Control <td< td=""><td></td><td></td><td>G GPMP</td><td></td><td></td><td>2,324</td><td>230</td></td<>                                                                                                    |                  |            | G GPMP                                                                                                    |                                                                      |                                                                                                    | 2,324                                                                  | 230        |
| Dotard   Patients   Clinical   Multiple   Help     RCGP Active   ©                                                                                                    |                  |            | TCA                                                                                                    |                                                                      |                                                                                                    | 2,075                                                                  | 230        |
| View   Tracked MBS Item   Active   Active Review   1     Image: CPMP   2,324   230   3     Image: CPMP   2,324   230   3     Image: CPMP   2,075   230   3     Image: CPMP   2,075   230   3     Image: CPMP   2,075   230   3     Image: CPMP   2,075   230   3     Image: CPMP   2,075   230   3     Image: CPMP   2,075   230   3     Image: CPMP   2,075   230   3     Image: CPMP   2,075   230   3     Image: CPMP   3   Not Applicable   7     Image: CPMP   3   Not Applicable   1     Image: CPMP   1   300   Not Applicable   2     Image: CPMP   Sessement   66   Not Applicable   2     Image: CPMP   Image: CPMP   1,435   64   9                                                                                                    | RACOPI<br>Active | Active O   | OP Mental Health Pl                                                                                                    | an                                                                   | -                                                                                                    |                                                                        |            |
| ③   GPMP   2,324   230   3     ④   TOA   2,075   239   3     ④   TOA   2,075   230   3     ④   Heart Health Check   99   Not Applicable   7     ④   Indigenous Health Assessment   6   Not Applicable   7     ④   45-49 Health Assessment   63   Not Applicable   1     ④   75+ Health Assessment   300   Not Applicable   1     ④   75+ Health Assessment   300   Not Applicable   2     ④   Chronic Disease Nurse Assessment   66   Not Applicable   2     ④   Indigenous Nurse Assessment   0   Not Applicable   1     ④   GP Mental Health Plan   1,435   64   9                                                                                                    | RACOP<br>Active  | Active ©   | GP Mental Health Pl<br>Patient Cohort Future Eligibi                                                                                                    | an<br>Ity Claime                                                     | d Services Tr                                                                                                    | Tre<br>@                                                               |            |
| Image: Construction of the second second                                              | RACOP<br>Active  | Attive C   | Patient Cohort Future Eligibit                                                                                                    | an<br>Ity Claime<br>Active                                           | d Services Tr<br>Active Revi                                                                                          | Tre<br>end                                                             |            |
| Preat Instant Uneck Y Not Applicable 7 Indigenous Health Assessment 6 Not Applicable 7 45-49 Health Assessment 300 Not Applicable 1 Home Medication Review 35 Not Applicable 2 Chronic Disease Nurse Assessment 6 Not Applicable 1 O Indigenous Nurse Assessment 0 Not Applicable 1 O GP Mental Health Plan 1,435 64 9                                                                                                    | Active           | Astive ©   | Patient Cohort Future Eligibi<br>Tracked MBS Item<br>GPMP                                                                                                    | an<br>lity Claime<br>Active<br>2,324                                 | d Services Tr<br>Active Revi<br>230                                                                                   | rend                                                                   |            |
| Als-49 Health Assessment G Als-49 Health Assessment G Als-49 Health Assessment G Als-49 Health Assessment G Als-49 Health Assessment G Als-49 Health Assessment G Als-49 Health Assessment Also Als-49 Health Assessment Also Als-49 Health Assessment Also Also                                                                                                    | Active           | Active ©   | Patient Cohort Future Eligibit<br>Tracked MBS Item<br>GPMP<br>TCA                                                                                                    | an<br>lity Claime<br>Active<br>2,324<br>2,075                        | d Services Tr<br>Active Revi<br>230<br>230                                                                            | rend<br>evv 3<br>3                                                     |            |
| Image: Constraint of the set of the set of the                                             | RACSP<br>Active  | Active O   | Patient Cohort Future Eligibi<br>Tracked MBS Item<br>GPMP<br>TCA<br>Heart Health Check                                                                                                    | an Claime<br>Active<br>2,324<br>2,075<br>99                          | d Services Tr<br>Active Revi<br>230<br>230<br>Not Applica                                                             | rend<br>ew<br>able 7                                                   |            |
| Image: Chronic Disease Nurse Assessment   66   Not Applicable   2     Image: Chronic Disease Nurse Assessment   66   Not Applicable   2     Image: Chronic Disease Nurse Assessment   0   Not Applicable   1     Image: Chronic Disease Nurse Assessment   0   Not Applicable   1     Image: Chronic Disease Nurse Assessment   0   Not Applicable   1     Image: Chronic Disease Nurse Assessment   0   Not Applicable   1     Image: Chronic Disease Nurse Assessment   0   Not Applicable   1     Image: Chronic Disease Nurse Assessment   0   Not Applicable   1                                                                                                    | ,199             | Active ©   | Patient Cohort Future Eligibi<br>Tracked MBS Item<br>GPMP<br>TCA<br>Heart Health Check<br>Indigenous Health Assessment<br>45-49 Health Assessment                                                                                                    | an<br>lity Claime<br>2,324<br>2,075<br>99<br>6<br>43                 | d Services Tr<br>Active Revi<br>230<br>230<br>Not Applict<br>Not Applict                                              | tend<br>ew<br>able 7<br>able 7<br>able 4                               |            |
| Chronic Disease Nurse Assessment 66 Nor Applicable 2 Indgenous Nurse Assessment 0 Nor Applicable 1 Ge GP Mental Health Plan 1,435 64 9                                                                                                    | ,199             | Active ©   | Patient Cohort Future Eligibi<br>Tracked MBS Item<br>GPMP<br>TCA<br>Heart Health Check<br>Indigenous Health Assessment<br>45-49 Health Assessment<br>75- Health Assessment                                                                                              | an<br>lity Claime<br>2,324<br>2,075<br>99<br>6<br>63<br>300          | d Services Tr<br>Active Revi<br>230<br>Not Applics<br>Not Applics<br>Not Applics                                      | ew a<br>able 7<br>able 4<br>able 1                                     |            |
| Indigenous Nurse Assessment O Not Applicable GP Mental Health Plan 1,435 64 9                                                                                                    | 84C0+            | Active ©   | Patient Cohort Future Eligibil<br>Tracked MBS Item<br>GPMP<br>TCA<br>Heart Health Check<br>Indigenous Health Assessment<br>45-49 Health Assessment<br>75- Health Assessment<br>Home Medication Review                                                                   | an Claime<br>Active 2,324<br>2,075<br>99<br>6<br>63<br>300<br>35     | d Services Tr<br>Active Revi<br>230<br>230<br>Not Applics<br>Not Applics<br>Not Applics<br>Not Applics                | rend<br>ew<br>able 7<br>able 7<br>able 1<br>able 1<br>able 2           |            |
| GP Mental Health Plan 1,435 64 9                                                                                                    | ,199             |            | Patient Cohort Future Eligibi<br>Tracked MBS Item<br>GPMP<br>TCA<br>Heart Health Assessment<br>45-49 Health Assessment<br>75+ Health Assessment<br>Home Medication Review<br>Chronic Disease Nurse Assessment                                                           | an Claime<br>2,324<br>2,075<br>99<br>6<br>43<br>300<br>35<br>66      | d Services Tr<br>Active Revi<br>230<br>230<br>Not Applics<br>Not Applics<br>Not Applics<br>Not Applics<br>Not Applics | ew shie 7<br>able 7<br>able 1<br>able 2<br>able 2                      |            |
|                                                                                                    | ,199             | Active ©   | Patient Cohort Future Eligibi<br>Tracked MBS Item<br>GPMP<br>TCA<br>Heart Health Check<br>Indigenous Health Assessment<br>45-49 Health Assessment<br>TS- Health Assessment<br>Home Medication Review<br>Chronic Disease Nurse Assessment<br>Indigenous Nurse Assessment | an Claime<br>2,324<br>2,075<br>99<br>6<br>63<br>300<br>35<br>66<br>0 | d Services Tr<br>Active Revi<br>230<br>230<br>Not Applici<br>Not Applici<br>Not Applici<br>Not Applici<br>Not Applici | ew a<br>sebie 7<br>sebie 7<br>sebie 2<br>sebie 2<br>sebie 2<br>sebie 1 |            |

#### Step 5

Using the red boxes under the heading To Action, select either:

#### Never Hadpatients that have never had a GP Mental Health Plan billed from your practice. Expiredpatients who

have had GP

To Action 984 Never Had Expired Combined

÷

# POLAR Walkthrough- Patients eligible for a GP Mental Health Treatment Plan or Review

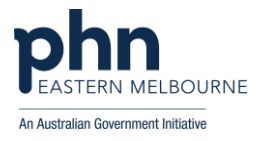

| Mental Health<br>Plan in the<br>past but this<br>has now<br>expired.<br><b>Combined-</b><br>Both above<br>lists<br>combined.<br>The table will<br>populate<br>below. |                              |
|----------------------------------------------------------------------------------------------------|------------------------------|
| Stop 6                                                                                                    |                              |
| -Select Patient                                                                                                    | Patient List                 |
| List to view                                                                                                    |                              |
| patient names                                                                                                    |                              |
|                                                                                                    | Export Data                  |
| -Select Export                                                                                                    |                              |
| the Patient List                                                                                                    |                              |
| to Excel                                                                                                    |                              |
| You can                                                                                                    |                              |
| provider and                                                                                                    |                              |
| print if needed                                                                                                    |                              |
|                                                                                                    |                              |
| Reviews                                                                                                    |                              |
| Stop 7                                                                                                    |                              |
| Step /                                                                                                    |                              |
| patients that                                                                                                    |                              |
| are eligible for                                                                                                    | Si Co Active S Active Active |
| review of their                                                                                                    | Patiente                     |
| Health Plan:                                                                                                    |                              |
| -Remove all                                                                                                    | Active                       |
| filters except                                                                                                    | Active                       |
| Active and                                                                                                    |                              |
| RACGP Active                                                                                                    |                              |
| in the grey                                                                                                    |                              |

ribbon

## POLAR Walkthrough- Patients eligible for a GP Mental Health Treatment Plan or Review

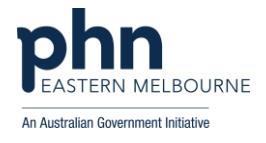

| Step 8<br>Using the<br>Tracked MBS<br>Review<br>Eligibility:<br>-Select the<br>frequency<br>option that is<br>relevant for<br>your practice | Tracked MBS Review Eligibility<br>3 Months 6 Months 9 Months |
|----------------------------------------------------------------------------------------------------|--------------------------------------------------------------|
| Step 9<br>-Select the<br>blue For<br>Review under<br>the Partially<br>Claimed<br>heading                                                    | Partially Claimed<br>477<br>For Review<br>For Renew          |
| -Select patient<br>list to view<br>your list<br>-Select Export<br>Data to export<br>to Excel and<br>sort as per<br>above.                   | Patient List<br>Export Data                                  |

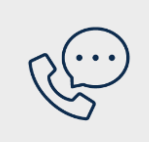

### Where to get help

**EMPHN general practice improvement & digital enablement:** digitalhealth@emphn.org.au.